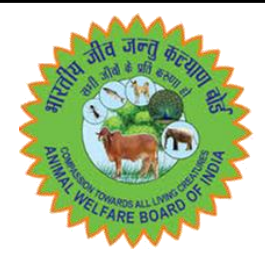

# **Animal Welfare Board of India**

# **USER MANUAL**

# <u>For</u>

# **Production House**

| INDEX |                                                                          |          |
|-------|--------------------------------------------------------------------------|----------|
| SNO.  | TOPIC                                                                    | PAGE NO. |
| 1.    | Process flow of Pre-shoot Permission                                     | 3        |
| 2.    | Timeline for Submission of Application of Pre-Shoot Permission           | 3        |
| 3.    | Sign Up Form Of Production Company/Producer                              | 4        |
| 4.    | Production House Signup                                                  | 4-6      |
| 5.    | User Login                                                               | 7-8      |
| 6.    | Update Profile                                                           | 8        |
| 7.    | Dashboard View                                                           | 9        |
| 8.    | Pre Shoot Permission                                                     | 10-13    |
| 9.    | Online Payment                                                           | 13       |
| 10.   | Dashboard View – Pre Shoot Permission Details                            | 14       |
| 11.   | Dashboard View – Payment Details                                         | 15       |
| 12.   | Query Raised / Reply                                                     | 15       |
| 13.   | Download Approval Letter                                                 | 16       |
| 14.   | Post Shoot Permission (NOC)                                              | 16-18    |
| 15.   | Dashboard View – Post shoot Permission Details                           | 18-19    |
| 16.   | Query Raised/Replied                                                     | 19-20    |
| 17.   | Download Approval Letter                                                 | 20       |
| 18.   | Direct Post Shoot (Direct NOC)                                           | 20-23    |
| 19    | Online Payment – Direct Post Shoot Permission                            | 23       |
| 20.   | Dashboard View – Direct Post Shoot Permission Details                    | 23-24    |
| 21.   | Dashboard View - Payment Details                                         | 24       |
| 22.   | Query Raised/Replied                                                     | 25       |
| 23.   | Download Approval Letter                                                 | 25-26    |
| 24.   | Shooting Location/Date/Time Change                                       | 26-27    |
| 25.   | Dashboard View – Shooting Date & Time/Location Change<br>Request details | 27       |
| 26.   | Change Title/Production House                                            | 29-30    |

### 1. Introduction

- ▶ The Animal Welfare Board of India (AWBI) is a statutory body set up in 1962 in accordance with Section 4 of the Prevention of Cruelty to Animals Act, 1960 to promote animal welfare generally, and to protect animals from being subjected to unnecessary pain or suffering, in particular.
- ▶ The Central Government has enacted the Performing Animal (Registration) Rules, 2001 vide gazette notification dated 26.03.2001 which was amended vide gazette notification dated 08.01.2002under the Prevention of Cruelty to Animals Act, 1960 to ensure that the animals which are used as performing animals are not subjected to pain and suffering. Accordingly, the AWBI is the Prescribed Authority for registration of performing animal(s), which are being used for training, or exhibiting under Performing Animals (Registration) Rules, 2001.
- ► The Bombay High Court had directed vide order dated 22.08.2005 that the Board shall process all applications for the grant of Certificates for certifying compliance with the Performing Animal (Registration) Rules, 2001. This shall be done expeditiously with in a period of 2 weeks of the submission of an application containing all the necessary particulars or information as required by the Board, as the case may be.
- ▶ The Hon'ble Supreme Court vide order dated 20.03.2009 had agreed that Animal Welfare Board of India are issuing No Objection Certificate since 2001. Therefore, they do not find any reason to interference with the impugned order.
- ► As per rule 7 of the Performing Animal (Registration) Rules 2001, prior permission is mandatory for use of any performing animal. Accordingly, the producer would be able to submit the application of Pre-shoot permission (PSP) prior the animal (s) is/are being performed in film /Ad-film/TV-Serial/ Events/ Photo-shoot/ Web-series etc.
- ▶ The Central Government, hereby specifies that the following animals shall not be exhibited or trained as performing animals, with effect from the date of publication of this **notification dated 14.10.1998**, namely:-
  - 1. Bears 4. Panthers
  - 2. Monkeys 5. Lions
  - 3. Tigers 6. Bulls (Notification dated 11.07.2011)
- ▶ The Central Government has enacted the Transportation of Animals Rules, 1978 under PCA Act, 1960. As per rule 96 of the said rule, a valid health certificate issued by an Veterinary Officer not below the rank of Assistant Commissioner/ Director/ Deputy Director/ Chief Veterinary Officer of Animal Husbandry Department shall be procured by any person making transport of any animal before transportation of such animal verifying that all the relevant Central and State Acts, rules and orders pertaining to the said animals including the rules relating to transport of such animals have been duly complied with and that the animal is not being transported for any purpose contrary to the provision of any law.

### 2. Objective of Online System

- The Online system will ease the procedure of obtaining the pre-shoot permission and Post-shoot Certificate from the Board within the stipulated time.
- The information of the registered Animal Owner will also be easily accessible to everyone on the system.
- The online system will enable the random inspection of the animals or wherever the inspection required at the time of shooting and also to monitor that the provisions of the animal welfare laws are followed.

### 3. Requirements for Pre-shoot permission of Performing Animals

- The Producer can visit the web portal viz. <u>www.awbi.gov.in</u> and click on signup for creating ID. The applicant has to update the profile after login in the system. After completing profile, the applicant can able to view the dashboard and can apply for pre-shoot permission for use of performing animals in film /Adfilm/TV-Serial/ Events/ Photo-shoot/ Web-series etc. or can apply for direct Post-shoot Certificate (NOC) for the animal scene having computer graphics/dummy/animation of animals or foreign shoot or stock shoot or Natural / Background shoot where the live animals neither touch by any artist nor the animals were hired from any animal owner.
- The applicant has to obtain the fitness certificate of the animals to be used/performed, from a Veterinary doctor, registered with the Veterinary Council of India and the details of the owner of the animals in Part A Fitness Certificate and ownership certificate.
- If any of the animals to be used is a wild animal (provided it is not banned) then ownership certificate/permission of the Wildlife Department is required. The animals banned from being used as a performing animal are Lion, Tiger, Bear, Monkeys, Panther and bulls.
- > The applicant shall intimate about use of computer graphics/dummy/animation of animals' performance with details of such scenes at the time of seeking pre-shoot permission itself.
- For filming the animals housed in the recognised Zoo/Snake Park, prior permission from the Chief Wildlife Warden of the respective State and the Zoo Operator should obtained.
- As per Transportation of Animals Rules, 1978, transportation details are required to transport the animals from the owner's place to the shooting place at the time of Pre-shoot permission.
- The synopsis of animal performances (what the animals are going to do in the film, their roles) is required at time of pre-shoot permission. Kindly ensure that the animal performances that are going to be used in the final film are submitted to the Board.

- If the animals are to be shown in the background, the details of animals' to be shown in the background along with the synopsis is required at the time of Pre-shoot permission.
- If any scenes with animals are going to be shot in a foreign country, please inform the Board and provide documentary evidence of proof of shooting in the foreign country.
- If Dog and Cat are being used as performing animals, then it is mandatory to submit the Vaccination record of each Dog/Cat duly signed by Veterinary doctor having sticker of each vaccine, which is valid during shooting period.
- If the Board has intimated that an observer will be there at the time of shooting of performing animals then the applicant has to intimate the shooting details to the inspection team also and allow them to observe the shooting of animals.

# 4. Requirements for Post-shoot Certificate (NOC) of Performing Animals

- They shall also furnish letter-head about the specific scenes of animals shown in computer graphics/dummy/animation while applying for NOC. Letter head of the Company making the computer graphics/dummy/animation shall also be furnished for the specific scenes of animals in computer graphics/ dummy/animation.
- Ensure that the instructions provided in the Performing Animals (Registration) Rules 2001 are followed. The Rules are available in our website www.awbi.gov.in. If the animals are transported by walk, by road, by rail then please ensure that the relevant rules and necessary guidelines are followed as well as transport certificates are obtained.
- Proceed with the shooting with animals and kindly ensure that the animals being used are given adequate rest, food, water etc to ensure their well being. Don't make or force the animals do anything which is completely against their nature. Ensure that there is absolutely no cruelty involved during the shooting. Please also ensure that there is Veterinary doctor at the shooting spot for providing emergency treatment to the animals if so required.
- Download the Part A Pre Shoot Fitness Certificate form, and get the animal's health certified by the Veterinary Doctor which are performing in the shooting.
- Note: In cases of Background / Natural Scene, Computer Graphics shots, Stock shots and Foreign shots, the producer can apply for direct Postshoot permission with the application fee of Rs. 30,000/-. Where the animals are performing, direct post shoot certificate will not be considered.

#### 5. Process flow of Pre-shoot Permission

- ► STEP 1 <u>Signup</u> by Producer.
- STEP 2 Producer will receive a email from system containing User credentials for the Portal.
- STEP 3 Producer will <u>Login</u> to the Portal and fill-up the Pre-shot Application Form.
- ► STEP 4 Producer will pay the <u>Online Payment</u> of Rs. 25000/- for each pre-shot application.
- Step 5 <u>Approval of Pre-shoot Application</u> by Performing Animal Committee of AWBI.
- Step 6 Producer will be able to Download and <u>Print Pre-shoot permission</u> <u>Letter</u>.

#### 6. Timeline for Submission of Application of Pre-Shoot Permission

| 1 | Film        | 15 days |
|---|-------------|---------|
| 2 | Ad-Film     | 7 days  |
| 3 | TV-Serial   | 7 days  |
| 4 | Documentary | 15 days |
| 5 | Web-series  | 15 days |
| 6 | Events      | 7 days  |
| 7 | Photo Shoot | 7 days  |

#### 7. SIGN UP FORM OF PRODUCTION COMPANY/PRODUCER

| (a) | Name                              |                     |
|-----|-----------------------------------|---------------------|
| (b) | Name of the Producer/Proprietor   |                     |
| (c) | Name of the Production Company    |                     |
| (d) | Address of the Production Company |                     |
| (e) | CIN No.                           | Number & Attachment |
| (f) | PAN No.                           | Number & Attachment |
| (g) | Mobile No.                        |                     |
| (h) | Email Id                          |                     |

#### 8. Production House Signup

Step 1: Visit the URL:<u>http://awbi.gov.in</u> Step 2: Go to Home  $\rightarrow$  Online Services  $\rightarrow$  Performing Animals

| 3     | भारतीय नीत<br>Animal W<br>भारत सरकार । | <b>व लंतु कल्याण</b><br>elfare Boar<br>Government of I | <b>ৰৌৰ্চ্চ</b><br>d of India<br>India |                     |                                     | (          | Sign In Sign                                                                                                    | Up Q | weit wit        |
|-------|----------------------------------------|--------------------------------------------------------|---------------------------------------|---------------------|-------------------------------------|------------|----------------------------------------------------------------------------------------------------|------|-----------------|
| HOME  | ABOUT US                               | REGULATIONS                                            | MEETINGS                              | PUBLICATION & MEDIA | ONLINE SERVICES                     | CONTACT US |                                                                                                    |      |                 |
|       |                                        |                                                        |                                       | NPP                 | Recognition                         |            |                                                                                                    |      |                 |
|       |                                        |                                                        |                                       | 1                   | > Financial Assistan                | nce        | -                                                                                                    | -    | ALC: NO         |
|       |                                        |                                                        |                                       | A                   | Performing Anima                    | lls        |                                                                                                    |      |                 |
| Aller | 1                                      | 2                                                      |                                       |                     | > Honorary Animal<br>Representative | Welfare    | 1                                                                                                    |      | a second        |
| AMAR  |                                        |                                                        |                                       |                     | Colony Animal Ca                    | ire Taker  | Contraction of the local distribution of the local distribution of the |      | 1000 March 1000 |
|       |                                        |                                                        |                                       |                     | Cruelty/Grievance                   |            | And Strength                                                                                                    |      |                 |
|       |                                        |                                                        |                                       | The N               |                                     | 1 Dec      |                                                                                                    |      |                 |

Step 3: Click "Apply Online" Link as shown below. It will redirect to the Signup page. (Alternatively, Go to Signup Button available on the top of the home page): Home  $\rightarrow$  Online Services  $\rightarrow$  Performing Animals  $\rightarrow$  Apply Online

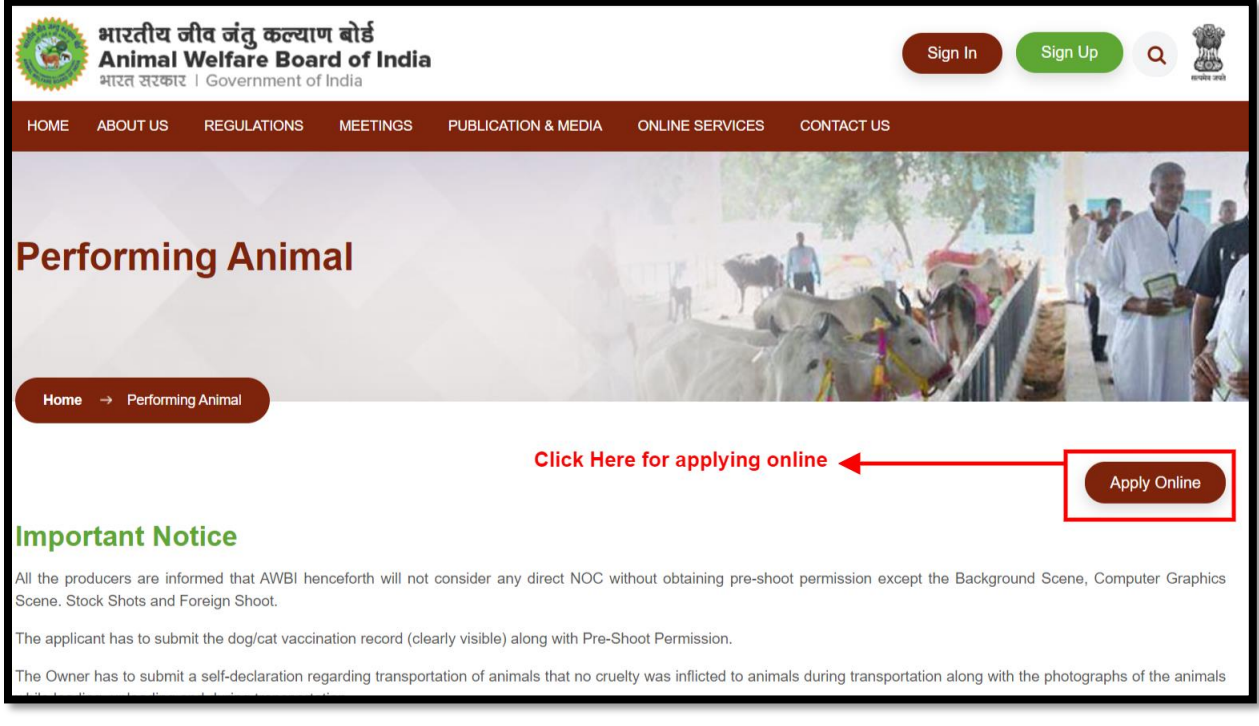

STEP 4: Select the Type of Association as "Production Company/House". The below shown page will be displayed wherein the user has to fill the required information and click on submit button to sign up.

#### Sign up

| Name of the Production Company*    |                     | Name of the Producer/ | Properietor*      |      |
|------------------------------------|---------------------|-----------------------|-------------------|------|
| Address of the Production Company* |                     |                       |                   |      |
| CIN Number*                        |                     | PAN Number of the Pro | sduction Company* |      |
| Pincode*                           | Select State*       |                       | Select District*  |      |
|                                    | Select State        | ~                     | Select District   | ~    |
| Mobile*                            |                     | Email*                |                   |      |
| Password*                          |                     | Confirm Password*     |                   |      |
|                                    |                     |                       |                   |      |
| arification Code                   |                     |                       |                   |      |
| 2 5 2 0                            |                     |                       | Sign              | ı Up |
|                                    | Already have an acc | count? Sign In        |                   |      |

After submission of the signup form, the system would automatically generate the Login details and send the information to the registered email ID & mobile no. filled in the above form.

#### 9. User Login

STEP 1: Click the Sign in Button

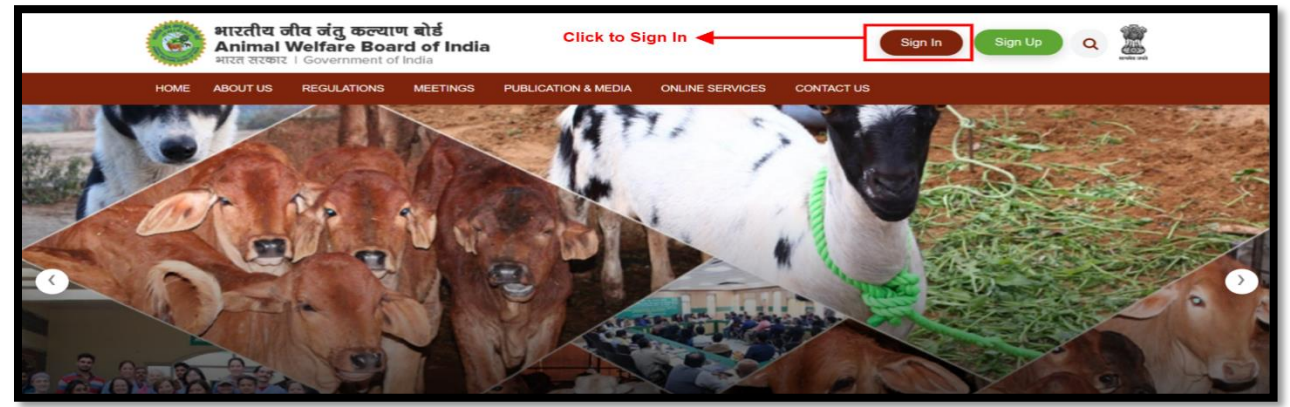

STEP 2: Sign in with using the login details received on registered email ID, enter the verification code and submit.

| ۲               |
|-----------------|
| ABW 🕽           |
| orgot Password? |
|                 |

On successful authentication of login credentials, the user would be redirected to Production House account. Here, the user has to update his profile details first. The profile form will be as shown below:

#### 10. Update Profile

STEP 1: Fill the required details and click the Update Button.

| Personal Details                                                                                                    |                                                                                 |                                                                                                    |                                                                                                    |                        |                                                             |  |
|----------------------------------------------------------------------------------------------------|---------------------------------------------------------------------------------|----------------------------------------------------------------------------------------------------|----------------------------------------------------------------------------------------------------|------------------------|-------------------------------------------------------------|--|
| First Name*                                                                                                    |                                                                                 | Middle Name                                                                                                    |                                                                                                    | Last Name              |                                                             |  |
| Sanjay                                                                                                    |                                                                                 |                                                                                                    |                                                                                                    | Mathur                 |                                                             |  |
| Father Name                                                                                                    |                                                                                 | Gender*                                                                                                    |                                                                                                    | Designation            |                                                             |  |
| Vinod Mathur                                                                                                    | od Mathur Male                                                                  |                                                                                                    |                                                                                                    | ✓ Designation          |                                                             |  |
| Email*                                                                                                    |                                                                                 | Mobile*                                                                                                    |                                                                                                    | WhatsApp Number*       |                                                             |  |
| aks@gmail.com                                                                                                    |                                                                                 | 7878788787                                                                                                    |                                                                                                    | 99999999999            |                                                             |  |
| Production House Details                                                                                                    |                                                                                 |                                                                                                    |                                                                                                    |                        |                                                             |  |
| Name of the Producer/Properietor*                                                                                                    |                                                                                 |                                                                                                    | Name of the Production C                                                                              | ompany*                |                                                             |  |
| Aniket Vats                                                                                                    |                                                                                 |                                                                                                    | AKS Production                                                                                        |                        |                                                             |  |
| CIN Number*                                                                                                    |                                                                                 |                                                                                                    | PAN Number of the Production Company*                                                                 |                        |                                                             |  |
| L27100MH1907PLC000288                                                                                                    |                                                                                 |                                                                                                    | BMPPA5446H                                                                                            |                        |                                                             |  |
| 87, AKS House, Andheri West, Mumba                                                                                                    | ai                                                                              | Clicking here                                                                                                    | vill fetch the Latitu                                                                                 | de                     |                                                             |  |
| 87, AKS House, Andheri West, Mumba                                                                                                    | ai                                                                              | Clicking here v<br>& Longitude d<br>map API funct                                                                                                    | vill fetch the Latitu<br>etails using google<br>ionality                                              | de                     |                                                             |  |
| 87, AKS House, Andheri West, Mumba<br>Latitude*<br>19.1364016                                                                                                    | ai                                                                              | Clicking here v<br>& Longitude d<br>map API funct<br>Longitude*<br>72.8296252                                                                                                    | vill fetch the Latitu<br>etails using google<br>ionality                                              | de<br>Click to Find Ad | Idress                                                      |  |
| 87, AKS House, Andheri West, Mumba<br>Latitude*<br>19.1364016<br>Google Address                                                                                                    | ai                                                                              | Clicking here v<br>& Longitude d<br>map API funct<br>Longitude*<br>72.8296252                                                                                                    | vill fetch the Latitu<br>etails using google<br>ionality                                              | de<br>Click to Find Ad | Idress                                                      |  |
| 87, AKS House, Andheri West, Mumba<br>Latitude*<br>19.1364016<br>Google Address<br>Andheri West, Mumbai, Maharashtra 40004                                                                                                    | ai<br>7, India                                                                  | Clicking here v<br>& Longitude d<br>map API funct<br>Longitude*<br>72.8296252                                                                                                    | vill fetch the Latitu<br>etails using google<br>ionality                                              | de<br>Click to Find Ad | Idress                                                      |  |
| 87, AKS House, Andheri West, Mumba<br>Latitude*<br>19.1364016<br>Google Address<br>Andheri West, Mumbal, Maharashtra 40004<br>Select State*                                                                                       | ai<br>7, India<br>Select District*                                              | Clicking here v<br>& Longitude d<br>map API funct<br>Longitude*<br>72.8296252                                                                                                    | vill fetch the Latitu<br>etails using google<br>ionality                                              | de<br>Click to Find Ad | idress<br>Pin Code*                                         |  |
| 87, AKS House, Andheri West, Mumba<br>Latitude*<br>19.1364016<br>Google Address<br>Andheri West, Mumbai, Maharashtra 40004<br>Select State*<br>MAHARASHTRA                                                                        | ai 7, India Select District* THANE                                              | Clicking here of<br>& Longitude di<br>map API funct<br>72.8296252                                                                                                    | vill fetch the Latitu<br>etails using google<br>ionality<br>Select Taluka<br>Thane                    | de<br>Click to Find Ad | Idress<br>Pin Code*<br>400008                               |  |
| 87, AKS House, Andheri West, Mumba<br>Latitude*<br>19.1364016<br>Google Address<br>Andheri West, Mumbai, Maharashtra 40004<br>Select State*<br>MAHARASHTRA<br>Document Upload                                                     | ai 7, India Select District* THANE                                              | Clicking here were a second second se | vill fetch the Latitu<br>etails using google<br>ionality<br>Select Taluka<br>Thane                    | de<br>Click to Find Ad | kiress<br>Pin Code*<br>400008                               |  |
| 87, AKS House, Andheri West, Mumba<br>Latitude*<br>19.1364016<br>Google Address<br>Andheri West, Mumbal, Maharashtra 40004<br>Select State*<br>MAHARASHTRA<br>Document Upload<br>Profile Picture*                                 | ai<br>7, India<br>7, India<br>Select District*<br>THANE<br>Type Of Id Pro       | Clicking here of<br>& Longitude d<br>map API funct<br>72.8296252                                                                                                    | vill fetch the Latitu<br>etails using google<br>ionality<br>Select Taluka<br>Thane<br>Document Number | de<br>Click to Find Ad | Idress<br>Pin Code*<br>400008                               |  |
| 87, AKS House, Andheri West, Mumba<br>Latitude*<br>19.1364016<br>Google Address<br>Andheri West, Mumbai, Maharashtra 40004<br>Select State*<br>MAHARASHTRA ~<br>Document Upload<br>Profile Picture*<br>Choose File No file chosen | ai<br>7, India<br>Select District*<br>THANE<br>Type Of Id Pro<br>Type Of Id Pro | Clicking here were a constructed map API funct<br>Longitude*<br>72.8296252                                                                                                    | vill fetch the Latitu<br>etails using google<br>ionality<br>Select Taluka<br>Thane<br>Document Number | de<br>Click to Find Ac | Idress Pin Code* 400008 d Proof* Choose File No file chosen |  |

#### 11. Production House Dashboard View

After updating the profile, the user will be redirected to the dashboard as shown below:

| ashboard                                     |                      |                                 | Today 04-02-2023 |
|----------------------------------------------|----------------------|---------------------------------|------------------|
| Name of Production Company<br>AKS Production | State<br>MAHARASHTRA | Address<br>Andheri West, Mumbai |                  |
| Pre Shoot Application                        |                      |                                 |                  |
| Pending<br>3                                 | Approved<br>4        | Total<br>7                      |                  |
| Post Shoot Application                       |                      |                                 |                  |
| Pending<br>0                                 | Approved<br>1        | Total<br>1                      |                  |
| Direct Post Shoot Application                |                      |                                 |                  |
| Pending<br>1                                 | Approved<br>1        | Total<br>2                      |                  |
|                                              |                      |                                 |                  |

#### 12. Pre Shoot Permission

→ The step by step process to submit the PSP application is as below: -STEP 1: Click the "Pre Shoot" link available at the left which will be redirected to "Pre Shoot Permission" page as shown below:

| भारतीय नीव नंतु क<br>Animal Welfare I<br>भारत सरकार   Governme           | <b>क्ट्याण ब</b><br>Board<br>ent of Ind | ोई<br>of India<br><sup>ia</sup> |                           |                             | Click here<br>Permissio   | e to apply<br>on                 | Pre Shoot                   |                   | <b>*</b> e      | Sanjay Mathur (AKS Production) |
|--------------------------------------------------------------------------|-----------------------------------------|---------------------------------|---------------------------|-----------------------------|---------------------------|----------------------------------|-----------------------------|-------------------|-----------------|--------------------------------|
| Dashboard     Pre shoot     Post Shoot     Direct Post Shoot     Cruelty | Pre-Si<br>Pre-S                         | hoot Permiss<br>Shoot Perr      | ion Paym<br>nission       | hent Details<br>The Details | Name/Title/Pro            | duction Hous<br>itted<br>wn here | e Change Sho                | Dooting Date/     | Time/Locati     | Apply For Pre-Shoot Permission |
| Grievance                                                                | S.No                                    | File No                         | Date of submission        | Application<br>Type         | Type of<br>Cinematography | Name/Title                       | Production<br>Company/House | Payment<br>Status | Status          | Action                         |
| Show Cause Notice                                                        | 1                                       | 15-<br>347/2022-<br>23/PSD      | 07-12-2022<br>02:03:48 PM | Subsequent                  | Web Series                |                                  | AKS Production              | Success           | In-<br>Progress | €View Form                     |

STEP 2: The Form is divided in 6 steps. In Step 1, If applying first time for the title, select Yes otherwise select No. In case of Yes, the Title is to be provided or in case of No, the Title will be selected from the previously approved Pre shoots.

| 1 2 3                                                                                                    | 4 5 6                                     |                                                                                                    |
|----------------------------------------------------------------------------------------------------|-------------------------------------------|----------------------------------------------------------------------------------------------------|
| Cinematography and Production Ho                                                                                                    | ouse details                              |                                                                                                    |
| Applying 1st time for the title ?*                                                                                                    | Type of Cinematography*                   | Approved Pre-shoots*                                                                                                    |
| No                                                                                                    | ✓ Film √                                  | AKS Production 1                                                                                                    |
| Language of the film/Ad-film/TV Serial etc.*                                                                                                    | Name of the Producer/Director/Proprietor* | Name of the Production House / Company for which the film<br>ad-film/TV Serial etc. is made*                                |
|                                                                                                    |                                           | AKS Production                                                                                                    |
| Address of the Production House / Company for which                                                                                                    | the more than one language can b          |                                                                                                    |
| film/ad-film/TV Serial etc. is made*                                                                                                    | selected                                  | ~<br>                                                                                                    |
| ID Proof of the Producer/Director/Proprietor                                                                                                    | selected                                  | ~                                                                                                    |
| ID Proof of the Producer/Director/Proprietor Type Of Id Proof*                                                                                                    | Selected                                  | Upload*                                                                                                    |
| ID Proof of the Producer/Director/Proprietor Type Of Id Proof Type Of Id Proof                                                                                                    | Selected                                  | Upload* Choose File No file chosen                                                                                          |
| Andress of the Produced Process of Company for which<br>film/ ad-film/TV Serial etc. is made*<br>Andheri West, Mumbai<br>ID Proof of the Producer/Director/Proprietor<br>Type Of Id Proof*<br>Type Of Id Proof | Document Number*                          | Upload*<br>Choose File No file chosen                                                                                       |
| ID Proof of the Producer/Director/Proprietor Type Of Id Proof* Type Of Id Proof                                                                                                    | Document Number*                          | Upload*<br>Choose File No file chosen                                                                                       |
| Address of the Produced Process of Company for Which<br>film' ad-film/TV Serial etc. is made*<br>Andheri West, Mumbai<br>ID Proof of the Producer/Director/Proprietor<br>Type Of Id Proof*<br>Type Of Id Proof | Document Number*                          | Upload*          Choose File       No file chosen         Allowed pdf.jpg.jpeg.doc.docx formats.         Optimal Size : 2MB |

STEP 3: Fill all the other required fields and click "Save and Next" to go to the next step.

STEP 4: In the step 2, Select the State and District and desired animal owner and animals.

STEP 5: Fill all the other required fields and Go to Next step.

| /hether performing<br>Yes | g animal | Is proposed to be us       | sed?<br>Select the State, District an<br>select the desired animal ov<br>nnimals | d then<br>wner and                        |                                                                                                    |
|---------------------------|----------|----------------------------|----------------------------------------------------------------------------------|-------------------------------------------|----------------------------------------------------------------------------------------------------|
| Select State*             |          | Duration of                | Number of animals to be used*                                                    | Distance to the place of                  | Nature of Performance (Nature of performance of the                                                               |
| DELHI                     | ~        | performance<br>(hh:mm:ss)* | Number of animals to be used                                                     | Shooting(KM)*                             | animals (story sequences) & relevance/context of using<br>animals (detailed nature of animal performance is to be |
| District                  |          | Duration of                | Place / Location of Shooting*                                                    | Distance to the place                     | attached in your letter head)*                                                                                    |
| CENTRAL                   | •        | Duration of training       | Place / Location of Shooting                                                     | Details of transport of<br>Animals*       | Nature of Performance (Nature of performance of the animals (story sequences)                                     |
| Select Animal Ow          | ner*     | (hh:mm:ss)*                | Latitude                                                                         | Details of transport o                    | & relevance/context of using animals (detailed                                                                    |
| Ankit Sahu                | ~        | Duration of                | Latitude                                                                         | Details of transport of                   | Nature of Performance(Attachment)*                                                                                |
| Species*                  |          |                            | Longitude                                                                        | Animais (Attachment)*                     | Choose File No file chosen                                                                                        |
| Dog                       | ~        |                            | Longitude                                                                        | Allowed pdf ing ipeg                      | Allowed pdf.jpg.jpeg formats.<br>Optimal Size : 2MB                                                               |
|                           |          |                            | Start Date of Shooting*                                                          | formats.                                  |                                                                                                    |
|                           |          |                            | Start Date of Shooting                                                           | Part-A Fitness                            |                                                                                                    |
|                           |          |                            | Start Time of Shooting (Hours)*                                                  | Certificate (Certified by<br>a registered |                                                                                                    |
|                           |          |                            | Start Time of Shooting (Hours)                                                   | Veterinarian)<br>(Download sample         |                                                                                                    |
|                           |          |                            | Start Time of Shooting (Minutes)*                                                | format)<br>*                              |                                                                                                    |
|                           |          |                            | Start Time of Shooting (Minutes)                                                 | Choose File                               |                                                                                                    |
|                           |          |                            | End Date of Shooting *                                                           | Allowed pdf,jpg,jpeg                      |                                                                                                    |
|                           |          |                            | End Date of Shooting                                                             | formats.<br>Optimal Size : 2MB            |                                                                                                    |
|                           |          |                            | End Time of Shooting (Hours)*                                                    |                                           |                                                                                                    |
|                           |          |                            | End Time of Shooting (Hours)                                                     | ~                                         |                                                                                                    |
|                           |          |                            | End Time of Shooting (Minutes)*                                                  |                                           |                                                                                                    |
|                           |          |                            | End Time of Shooting (Minutes)                                                   | ~                                         |                                                                                                    |

STEP 6: Similarly, fill all the required fields in rest of the steps.

STEP 7: Take the signed consent letter from Animal Owner and upload.

STEP 8: In Step 6, Download the sample format for Self-Declaration and upload the filled and signed copy.

STEP 9: Click "Save Draft" for saving the form in draft mode or click "Save and Send" for submitting the application.

| Pre Shoot                                                    | 4 5 6                                                                                                    |                                                                                                    |
|--------------------------------------------------------------|----------------------------------------------------------------------------------------------------|----------------------------------------------------------------------------------------------------|
| Final Submission                                             | Download the sample format and upload the filled and signed copy                                                                                              |                                                                                                    |
| Consent Letter from Animal Owner* Choose File No file chosen | Self-declaration of producer in the prescribed proforma<br>(Sample)<br>•<br>Choose File No file chosen<br>Allowed pdf,jpg,jpeg formats.<br>Optimal Size : 2MB | Additional Information, if any document<br>Choose File No file chosen<br>Allowed pdf.jpg.jpeg.doc,docx formats.<br>Optimal Size : 2MB |
| Previous                                                     |                                                                                                    | Save Draft Save and Send                                                                                                    |

**13. Online Payment** STEP 1: After submission of Application form, it will navigate payment page. To complete the Application process, the user needs to pay the Online fee by clicking the "Make Payment" button.

#### 14. Dashboard View – Pre shoot Permission Details

After submission of Application Form, the user would be able to view the status of pre shoot application on the dashboard as shown below:

| (?) Dashboard     |                              |                            |                           |              |                           |              |                |             |            |                                                     |
|-------------------|------------------------------|----------------------------|---------------------------|--------------|---------------------------|--------------|----------------|-------------|------------|-----------------------------------------------------|
| Pre shoot         |                              |                            |                           |              |                           |              |                |             |            | Apply For Pre-Shoot Permission                      |
| Bost Shoot        | Pre-S                        | hoot Permis                | sion Payr                 | ment Details | Name/Title/Pro            | oduction Hou | se Change Sh   | ooting Date | Time/Locat | ion Change                                          |
| Direct Post Shoot |                              |                            |                           |              |                           |              |                |             |            |                                                     |
| Cruelty           | cruelty Pre-Shoot Permission |                            |                           |              |                           |              |                |             |            |                                                     |
| Grievance         | S.No                         | File No                    | Date of                   | Application  | Type of<br>Cinematography | Name/Title   | Production     | Payment     | Status     | Action                                              |
| Show Cause Notice |                              | 15                         | 07.40.0000                | C. Jacob     | Web Carles                |              |                | 0           |            |                                                     |
|                   | 1                            | 15-<br>347/2022-<br>23/PSD | 07-12-2022<br>02:03:48 PM | Subsequent   | Web Series                |              | AKS Production | Success     | Progress   | Wiew Form                                           |
|                   | 2                            | 15-<br>346/2022-           | 07-12-2022<br>02:01:29 PM | First        | Film                      | HAMMER       | AKS Production | Pending     | Pending    | <ul> <li>View Form</li> <li>Make Payment</li> </ul> |

The status would be as under:

- 1. <u>Pending:</u> No action has been taken on your Application till date.
- 2. <u>In Progress:</u> The application is in process.
- 3. <u>Query Raised:</u> A query can be raised by the AWBI in case of any clarification required regarding the information provided in the application form. The applicant will submit the reply online.
- 4. <u>Inspection Ordered:</u> This indicates that the Inspection has been initiated for the Inspection.
- 5. <u>Approved:</u> This indicates that your Application is approved and now you can download the approval Letter.

#### 15. Dashboard View - Payment Details

| ayme | ent Details            |                  |              | Payment red<br>from here | ceipt can be down | nloaded                  |
|------|------------------------|------------------|--------------|--------------------------|-------------------|--------------------------|
| S.No | Date of Payment        | Name/Title       | Fees(in INR) | SBI Ref No               | Payment Status    | Action                   |
| 1    | 06-07-2022 02:55:37 PM | WSP1             | 25000        | 9258169834212            | Success           | APayment Receipt         |
| 2    | 28-06-2022 03:43:04 PM | AKS Production 1 | 25000        | 7528582408612            | Success           | <b>≵</b> Payment Receipt |

#### 16. Query Raised/Replied

In case of clarification raised by AWBI. The user can view it from the depicted table at the dashboard viz. Query Trail (Communication Details).

STEP 1: To reply on the raised Query, the user has to click on Reply button and update the required information in the Form.

STEP 2: Go to Step 6 of the form and enter the Reply comments and upload the required document if any under the step 6 of the form as shown below and submit:

| Send Query F | Reply                                                            |                                                                |             |
|--------------|------------------------------------------------------------------|----------------------------------------------------------------|-------------|
| Comment*     |                                                                  | Document                                                       |             |
|              |                                                                  | Choose File No file chosen                                     |             |
|              |                                                                  | Allowed pdf.jpg.jpeg.doc.docx formats.<br>& Optimal Size : 2MB |             |
| Previous     | Enter the reply comments and upload the required document if any | Click here to submit the reply                                 | re and send |

After submission of Reply the information will be accessed by AWBI and would further be approve / reject as per their decision.

#### 17. Download Approval Letter

➔ In case the application is approved by AWBI, The User would be able to view the status of his application as Approved on their Dashboard. By clicking on User would be able to download/View the Approval Letter.

| Pre-SI<br>Pre-S | hoot Pe    | ermission<br>Permission   | Payment Detai       | Is Name/Title/Production House Change Shooting Date/Time/Location Change<br>Approval Letter can be<br>viewed/downloaded from here |            |                             |                   |          |                                                                                                    |  |  |  |
|-----------------|------------|---------------------------|---------------------|----------------------------------------------------------------------------------------------------|------------|-----------------------------|-------------------|----------|----------------------------------------------------------------------------------------------------|--|--|--|
| S.No            | File<br>No | Date of submission        | Application<br>Type | Type of<br>Cinematography                                                                                                    | Name/Title | Production<br>Company/House | Payment<br>Status | Statu    | Action                                                                                                    |  |  |  |
| 1               |            | 06-07-2022<br>02:55:37 PM | First               | Web Series                                                                                                    | WSP1       | AKS Production              | Success           | Approved | ★Approval Letter     ©View Form     ★ Payment Receipt     Change Production Company Request     Change Shooting Date & Time/Location |  |  |  |

#### 18. Post Shoot Permission/NOC

- → Download the Part B Pre Shoot Fitness Certificate form, and get the animal's health certified by the Veterinary Doctor which are performing in the shooting.
- ➔ Foreign shoot Approval from the concerned Government, permit obtained, travel documents and other documents viz. Veterinary doctor's certificate, fitness certificate, letter, video of the Animals scenes.;
- → Computer Graphics Letter of the applicant and of CG making company along with video of the CG Graphics;
- → Stock Shots Letter of the applicant; relevant documents of purchase and its source of purchase along with video of animals scenes;

STEP 1: Click the "Post Shoot" link available at the left which will be redirected to "Post Shoot Permission" page as shown below:

| भारतीय नीव नंतु कल्याण ब<br>Animal Welfare Board<br>भारत सरकार   Government of Ind | ា <b>ទ៍<br/>of India</b><br>ia | Click h | ere to Apply for | Post shoot | 🖉 👌 Sanjay Mathur (AKS Production) |                                                                                                    |
|------------------------------------------------------------------------------------|--------------------------------|---------|------------------|------------|------------------------------------|----------------------------------------------------------------------------------------------------|
| Dashboard     Pre shoot     Post Shoot     Direct Post Shoot                       | Shoot Permission Name/Ti       | Permis  | House Change     |            |                                    | Apply For Post-Shoot Permission                                                                                                    |
| Cruelty Post                                                                       | Shoot                          |         |                  |            |                                    |                                                                                                    |
| Grievance S.No                                                                     | Date of submission             | file No | Cinematography   | Name/Title | Status                             | Action                                                                                                    |
| Show Cause Notice 1                                                                | 06-07-2022 14:23:40 PM         |         | Film             | Sholay 2   | Approved                           | <ul> <li>♥ View Form</li> <li>▲ Approval Letter</li> <li>☑ Change Name Request</li> <li>☑ Change Production Company Request</li> </ul> |

STEP 2: The Form is divided in 6 steps. In Step 1, If application type is selected as "Online Application" then:

- → Select Type of Cinematography
- → Select the Title of Pre-Shoot Permission form which NOC is to be applied.
- → Click "Fetch Pre Shoot Details link.

- ➔ The Finalized Title and Language fields will auto filled. Even all the Details of selected Pre shoot will get auto filled into the form steps 2 to 5
- → Update these fields accordingly and click "Save & Next".

| Post- Shoot Application                                                |                 |                         |                                                                       |  |  |
|------------------------------------------------------------------------|-----------------|-------------------------|-----------------------------------------------------------------------|--|--|
| Application Type*                                                      |                 | Type of Cinematography* |                                                                       |  |  |
| Online Application                                                     | ~               | Film                    | ÷                                                                     |  |  |
| AKS Production 1<br>Finalized Title of the film/Ad-film/TV Serial etc. | *               | au                      | Fetch Pre-Shoot Details  Language of the film/Ad-film/TV Serial etc.* |  |  |
| AKS Production 1,AKS Production 1,AKS Pr                               | oduction Part 4 |                         | Hindi × Marathi × English ×                                           |  |  |

Or, if the Application Type is selected as "Offline Application" then:

- → Fill all the required fields along with the details of Pre shoot Permission taken offline.
- → Click "Save & Next" button to go to next step.

| Post- Shoot Application                             |                         |                                       |
|-----------------------------------------------------|-------------------------|---------------------------------------|
| Application Type*                                   | Type of Cinematography* | More than one language can selected ► |
| Offline application ~                               | Film                    | ~                                     |
|                                                     |                         |                                       |
| Finalized Title of the film/Ad-film/TV Serial etc.* | Language                | e of the film/Ad-film/TV Serial etc.* |
|                                                     | Select La               | anguage(s)                            |
| Reference No                                        | Approval Date           | Upload Letter                         |
|                                                     |                         | Choose File No file chosen            |
|                                                     |                         | Allowed pdf,jpg,jpeg formats.         |
|                                                     |                         | Optimal Size : 2MB                    |

STEP 3: Fill/Update all the required fields of all the steps till step 5 and click "Save and Next" to Final Step 6.

STEP 4: In Step 6, Download the sample format for Self-Declaration and upload the filled and signed copy.

STEP 5: Click "Save Draft" for saving the form in draft mode or click "Save and Send" for submitting the application.

#### **19.** Dashboard View – Post shoot Permission Details

After submission of Application Form, the user would be able to view the status of pre shoot application on the dashboard as shown below:

| Dashboard     Pre shoot     Post Shoot | Post-Sh | oot Permission Name/Title | Production F  | The<br>app<br>House Change       | e status of the          | e submitte<br>be shown | Apply For Post-Shoot Permission                                                             |
|----------------------------------------|---------|---------------------------|---------------|----------------------------------|--------------------------|------------------------|---------------------------------------------------------------------------------------------|
| Direct Post Shoot                      | Post S  | hoot                      |               | 1                                |                          | $\setminus$            |                                                                                             |
| Grievance                              | S.No    | Date of submission        | file No       | Cinematography                   | Name/Title               | Status                 | Action                                                                                      |
| Show Cause Notice                      | 1       | 06-07-2022 14:23:40 PM    | View/<br>from | Film<br>/Download the ap<br>here | Sholay 2<br>proval Lette | Approved               | View Form     Approval Letter     Change Name Request     Change Production Company Request |

The status would be as under:

- **<u>1.</u>** <u>Pending:</u> No action has been taken on your Application till date.
- **2.** <u>In Progress:</u> The application is in process.
- **3.** <u>Query Raised:</u> A query can be raised by the AWBI in case of any clarification required regarding the information provided in the application form. The applicant will submit the reply online.
- **<u>4.</u>** <u>Approved:</u> This indicates that your Application is approved and now you can download the approval Letter.

#### 20. Query Raised/Replied

In case of clarification raised by AWBI. The user can view it from the depicted table at the dashboard viz. Query Trail (Communication Details).

STEP 1: To reply on the raised Query, the user has to click on Reply button and update the required information in the Form.

STEP 2: Go to Step 6 of the form and enter the Reply comments and upload the required document if any under the step 6 of the form as shown below and submit:

| Send Query Reply                                                     |                                        |          |
|----------------------------------------------------------------------|----------------------------------------|----------|
| Comment*                                                             | Document                               |          |
|                                                                      | Choose File No file chosen             |          |
|                                                                      | Allowed pdf.jpg.jpeg.doc.docx formats. |          |
| Previous Enter the reply comments and a upload the required document | if any Click here to submit the reply  | and send |

After submission of Reply the information will be accessed by AWBI and would further be approve / reject as per their decision.

#### 21. Download Approval Letter

In case the application is approved by AWBI, The User would be able to view the status of his application as Approved on their Dashboard. By clicking on User would be able to download/View the Approval Letter.

| <ul> <li>Dashboard</li> <li>Pre shoot</li> <li>Post Shoot</li> <li>Direct Post Shoot</li> <li>Cruelty</li> </ul> | Post-Sh<br>Post S | oot Permission Name/Title                    | Production F             | The<br>app<br>House Change                | e status of ti<br>blication will        | ne submitte<br>  be shown | Apply For Post-Shoot Permission                                                            |
|----------------------------------------------------------------------------------------------------|-------------------|----------------------------------------------|--------------------------|-------------------------------------------|-----------------------------------------|---------------------------|--------------------------------------------------------------------------------------------|
| Grievance     Show Cause Notice                                                                                  | S.No<br>1         | Date of submission<br>06-07-2022 14:23:40 PM | file No<br>View/<br>from | Cinematography<br>Film<br>Download the ap | Name/Title<br>Sholay 2<br>Oproval Lette | Status<br>Approved        | Action  View Form  Approval Letter  Change Name Request  Change Production Company Request |

#### 22. Direct Post Shoot/Direct NOC

In cases of Background / Natural Scene, Computer Graphics shots, Stock shots and Foreign shots, the producer can apply for direct Post-shoot permission

- ➔ Foreign shoot Approval from the concerned Government, permit obtained, travel documents and other documents viz. Veterinary doctor's certificate, fitness certificate, letter, video of the Animals scenes.;
- → Computer Graphics Letter of the applicant and of CG making company along with video of the CG Graphics;
- → Stock Shots Letter of the applicant; relevant documents of purchase and its source of purchase along with video of animals scenes;

STEP 1: Click the "Direct Post Shoot" link available at the left which will be redirected to "Direct Post Shoot Permission" page as shown below:

| <ul> <li>Dashboard</li> <li>Pre shoot</li> </ul> |                 |                       | c                  | lick here to a | pply                 |                |          | pply For Direct Post-Shoot Permission                                                                        |
|--------------------------------------------------|-----------------|-----------------------|--------------------|----------------|----------------------|----------------|----------|----------------------------------------------------------------------------------------------------|
| Post Shoot Direct Post Shoot Cruelty             | Direct<br>Direc | Post-Shoot Permission | Payment Deta       | Name/Title     | e/Production House C | hange          |          |                                                                                                    |
| Grievance                                        | S.No            | Date of Submission    | File No            | Cinematography | Name/Title           | Payment Status | Status   | Action                                                                                                    |
| Show Cause Notice                                | 1               | 07-12-2022            | 15-184/2022-23/NOC | Film           | GOT                  | Pending        | Pending  | <ul><li>View Form</li><li>Make Payment</li></ul>                                                             |
|                                                  | 2               | 06-07-2022            |                    | Documentary    | Animal Documentary   | Pending        | Approved | View Form     Approval Letter     Make Payment     Change Name Request     Change Production Company Request |

STEP 2: The Form is divided in 6 steps.  $\rightarrow$  Fill all the required fields and click "Save and Next" to go to next step.

| Direct Post S    | Shoot        |                |                   |                           |   |                                              |  |  |  |  |
|------------------|--------------|----------------|-------------------|---------------------------|---|----------------------------------------------|--|--|--|--|
| 1—               | 2            | 3              | 4                 | 5                         | 6 | Multiple languages can be selected           |  |  |  |  |
| Particulars      | of performin | g animals prop | osed to be u      | sed.                      |   |                                              |  |  |  |  |
| Type of Cinemato | ography*     |                | Title of the fill | m/Ad-film/TV Serial etc.* |   | Language of the film/Ad-film/TV Serial etc.* |  |  |  |  |
| Film             |              | ~              | Race 4            |                           |   | Bangla × Hindi ×                             |  |  |  |  |
|                  |              |                |                   |                           |   | Save and Next                                |  |  |  |  |

|                                      | _ •                                 | u.                        |                                                              |
|--------------------------------------|-------------------------------------|---------------------------|--------------------------------------------------------------|
| Whether performing animals ar<br>Yes | e used?                             | Click here to             | add new row                                                  |
| State                                | Duration of performance (hh:mm:ss)* | End Date of Shooting *    | Distance to the place of Shooting(KM)*                       |
| State ~                              | Duration of performance (hh:mm:ss)  | End Date of Shooting      | Distance to the place of Shooting(KM)                        |
| District                             | Duration of training (hh:mm:ss)*    | End Time of Shooting(hh)* | Details of transport of Animals*                             |
| District ~                           | Duration of training (hh:mm:ss)     | End Time of Shootina(hh)  | Details of transport of Animals                              |
| Animal Oumar                         | Start Date of Shooting*             | End Time of Chesting/mm\X | Transportation Cartificate under Dule OS of the              |
|                                      | Start Date of Shooting              | End Time of Shooting(mm)  | Transport of Animals Rules 2011                              |
|                                      | Start Time of Shooting(hh)*         |                           | Choose File No file chosen                                   |
| Species                              | Start Time of Shooting(hh) ~        |                           | Allowed pdf.jpg.jpeg,doc,docx formats.                       |
|                                      | Start Time of Shooting(mm)*         |                           | Part-B Fitness Certificate (Certified by a                   |
| Number of animals used*              | Start Time of Shooting(mm) ~        |                           | registered Veterinarian)<br>(Download sample format)         |
| Number of animals used               |                                     | J                         |                                                              |
| Place / Location of Shooting*        | Download the prescri                | bed format of             | Choose File No file chosen                                   |
| Place / Location of Shooti           | Part B Fitness Certific             | cate, fill it and         | Allowed pdf,jpg,jpeg,doc,docx formats.<br>Optimal Size : 2MB |
| Latitude                             |                                     | υργ                       | Nature of Performance*                                       |
| Latitude                             |                                     |                           | Nature of Performance                                        |
| Longitude                            |                                     |                           |                                                              |
| Longitude                            | Enter the downloadable UF           | RL of                     | Nature of performance Attachment*                            |
|                                      | Animal Scene shoot                  |                           |                                                              |
|                                      | 7                                   |                           |                                                              |
|                                      |                                     |                           | Allowed pdt,jpg,jpeg formats.<br>Optimal Size : 2MB          |
| nimal Scene chect ()/idea UD         | Total Corres Dur                    | ation (Houre)*            | Total Scene Duration (Min)*                                  |
| animai Scene snoot (video UR         | L) Iotal Scene Dura                 | ation (nours)             |                                                              |
|                                      |                                     |                           |                                                              |
| otal Scene Duration (Sec)*           |                                     |                           |                                                              |
| T-1-1.0                              |                                     |                           |                                                              |

### →Fill the required fields as shown below and Click "Save and Next"

→Similarly fill the required fields of all the steps up to step 5
→In Step 6 – Fill the required fields and click "Save Draft" button to save the form in draft mode or submit it by clicking "Save and Send" button.

| Direct Post Shoot                                                                                                    | 4 5 6<br>the signed consent letter<br>d from Animal Owner(s)                                                                                                    |                                                                                                    |    |
|----------------------------------------------------------------------------------------------------|----------------------------------------------------------------------------------------------------|----------------------------------------------------------------------------------------------------|----|
| Consent Letter from the Animal Owner(s) Choose File No file chosen Allowed pdf, jpg, jpeg, doc, docx formats. Optimal Size : 2MB Additional Information, if any | Self-declaration of producer in the prescribed proforma<br>(Download sample format)*<br>Choose File No file chosen<br>Allowed pdf.jpg.jpeg.doc,docx formats.<br>Optimal Size : 2MB<br>Download the sample format of<br>Self-declaration, fill and upload the<br>signed copy. | Additional Information, if any          Choose File       No file chosen         Allowed pdf.jpg.jpeg.doc, docx formats.         Optimal Size : 2MB |    |
| Previous                                                                                                    |                                                                                                    | Save Draft Save and ser                                                                                                    | nd |

#### 23. Online Payment – Direct Post Shoot Permission

STEP 1: After submission of Application form, it will navigate payment page. To complete the Application process, the user needs to pay the Online fee by clicking the "Make Payment" button.

#### 24. Dashboard View - Direct Post Shoot Permission Details

After submission of Application Form, the user would be able to view the status of Direct Post shoot application on the dashboard as shown below:

| S.No | Date of Submission | File No            | Cinematography | Name/Title         | Payment Status | Status   | Action                                                                                                    |  |
|------|--------------------|--------------------|----------------|--------------------|----------------|----------|----------------------------------------------------------------------------------------------------|--|
| 1    | 07-12-2022         | 15-184/2022-23/NOC | Film           | GOT                | Pending        | Pending  | Wiew Form     Make Payment                                                                                                    |  |
| 2    | 06-07-2022         |                    | Documentary    | Animal Documentary | Pending        | Approved | <ul> <li>View Form</li> <li>Approval Letter</li> <li>Make Payment</li> <li>Change Name Request</li> <li>Change Production Company Request</li> </ul> |  |

The status would be as under:

- **a)** <u>Pending:</u> No action has been taken on your Application till date.
- **b)** <u>In Progress:</u> The application is in process.
- **c)** <u>Query Raised:</u> A query can be raised by the AWBI in case of any clarification required regarding the information provided in the application form. The applicant will submit the reply online.
- **d)** the Inspection.
- **e)** <u>Approved:</u> This indicates that your Application is approved and now you can download the approval Letter.

| -0.       | Dusiibuu            |                 | ymene Deu             |              | Apply For Direct | Post-Shoot Permission |
|-----------|---------------------|-----------------|-----------------------|--------------|------------------|-----------------------|
| Direct Po | st-Shoot Permission | Payment Details | lame/Title/Production | House Change |                  |                       |
| Paymer    | nt Details          |                 |                       |              |                  |                       |
| S.No      | Date of Payment     | Name/Title      | Fees(in INR)          | SBI Ref No   | Payment Status   | Action                |
|           |                     |                 | No record av          | vailable     |                  |                       |
|           |                     |                 |                       |              |                  |                       |
|           |                     |                 |                       |              |                  |                       |
|           |                     |                 |                       |              |                  |                       |

#### Query Raised/Replied 26.

In case of clarification raised by AWBI. The user can view it from the depicted table at the dashboard viz. Query Trail (Communication Details).

STEP 1: To reply on the raised Query, the user has to click on Reply button and update the required information in the Form.

STEP 2: Go to Step 6 of the form and enter the Reply comments and upload the required document if any under the step 6 of the form as shown below and submit:

| Send Query F | Reply                                                               |                                        |             |
|--------------|---------------------------------------------------------------------|----------------------------------------|-------------|
| Comment*     |                                                                     | Document                               |             |
|              |                                                                     | Choose File No file chosen             |             |
|              |                                                                     | Allowed pdf.jpg.jpeg.doc.docx formats. |             |
| Previous     | Enter the reply comments and<br>upload the required document if any | Click here to submit the reply         | re and send |
|              |                                                                     |                                        |             |

After submission of Reply the information will be accessed by AWBI and would further be approve / reject as per their decision.

#### 27. Download Approval Letter

In case the application is approved by AWBI, The User would be able to view the status of his application as Approved on their Dashboard. By clicking on User would be able to download/View the Approval Letter.

| Direct Post-Shoot Permission       Payment Details       Name/Title/Production House Change         Direct Post Shoot |                    |                    |                          |                    |                |          |                                                                                                    |  |  |
|----------------------------------------------------------------------------------------------------|--------------------|--------------------|--------------------------|--------------------|----------------|----------|----------------------------------------------------------------------------------------------------|--|--|
| S.No                                                                                                    | Date of Submission | File No            | Cinematography           | Name/Title         | Payment Status | Status   | Action                                                                                                    |  |  |
| 1                                                                                                    | 07-12-2022         | 15-184/2022-23/NOC | Film                     | GOT                | Pending        | Pending  | <ul><li>View Form</li><li>Make Payment</li></ul>                                                            |  |  |
| 2                                                                                                    | 06-07-2022         |                    | Documentary<br>View/Down | Animal Documentary | Pending        | Approved | ©View Form<br>Approval Letter<br>O Make Payment<br>Change Name Request<br>Change Production Company Request |  |  |

#### 28. Shooting Date/Time/Location Change

In case of change in Date/Time/Location of the shooting after taking the Pre Shoot Permission, the applicant has to update in the online system about the revised date and location of the shooting.

STEP 1: In Pre Shoot Permission Page, click on the link "Change Shooting Date & Time/Location available in the Action column as shown below:

| Pre-Shoot Permission Payment Details Name/Title/Production House Change Shooting Date/Time/Location Change Pre-Shoot Permission |            |                           |                     |                           |            |                             |                   |          |                                                     |  |
|----------------------------------------------------------------------------------------------------|------------|---------------------------|---------------------|---------------------------|------------|-----------------------------|-------------------|----------|-----------------------------------------------------|--|
| S.No                                                                                                    | File<br>No | Date of submission        | Application<br>Type | Type of<br>Cinematography | Name/Title | Production<br>Company/House | Payment<br>Status | Status   | Action                                              |  |
|                                                                                                    |            | 06-07-2022<br>02:55:37 PM | First               | Web Series                | WSP1       | AKS Production              | Success           | Approved | ▲Approval Letter<br>©View Form<br>▲ Payment Receipt |  |

STEP 2: Enter the New Shooting details and submit the form.

|                | 2                                     | the form                                                 |   |
|----------------|---------------------------------------|----------------------------------------------------------|---|
| Particulars of | performing animals proposed to        | be used.                                                 |   |
| Species*       | Place / Location of Shooting*         | New Place / Location of Shooting*                        |   |
| Dog            | <ul> <li>Patel Nagar Delhi</li> </ul> | New Place / Location of Shooting                         |   |
|                | Latitude                              | Latitude                                                 |   |
|                | 28.6554182                            | Latitude                                                 |   |
|                | Longitude                             | Longitude                                                |   |
|                | 77.16462                              | Longitude                                                |   |
|                | Start Date of Shooting"               | New Start Date of Shooting*                              |   |
|                | 07-07-2022                            | New Start Date of Shooting                               |   |
|                | Start Time of Shooting (Hours)*       | New Start Time of Shooting (Hours)*                      |   |
|                | 04                                    | <ul> <li>New Start Time of Shooting (Hours)</li> </ul>   | ~ |
|                | Start Time of Shooting (Minutes)*     | New Start Time of Shooting (Minutes)*                    |   |
|                | 01                                    | <ul> <li>New Start Time of Shooting (Minutes)</li> </ul> | ~ |
|                | End Date of Shooting *                | New End Date of Shooting *                               |   |
|                | 07-07-2022                            | New End Date of Shooting                                 |   |
|                | End Time of Shooting (Hours)*         | New End Time of Shooting (Hours)*                        |   |
|                | 03                                    | <ul> <li>New End Time of Shooting (Hours)</li> </ul>     | ~ |
|                | End Time of Shooting (Minutes)*       | New End Time of Shooting (Minutes)*                      |   |
|                | 02                                    | <ul> <li>New End Time of Shooting (Minutes)</li> </ul>   | * |
|                |                                       |                                                          |   |
|                |                                       |                                                          |   |

### 29. Dashboard View – Shooting Date & Time/Location Change Request details

The Changed details can be seen on the dashboard as depicted below:

#### 30. Title/Name Change

In case of Change of Title of Film/Ad-film/TV-serial etc., the producer has to update the title in the online system.

STEP 1: In Post Shoot Permission Page, click on the link "Change Name Request" link in the Action column of the entity whose Title is to be changed as shown below:

|          |                            |              |                |            |          | Apply For Post-Shoot Permission   |
|----------|----------------------------|--------------|----------------|------------|----------|-----------------------------------|
| Post-She | oot Permission Name/Title/ | Production H | louse Change   |            |          |                                   |
|          |                            |              |                |            |          |                                   |
| Post SI  | noot                       |              |                |            |          |                                   |
| 051.01   |                            |              |                |            |          |                                   |
| S.No     | Date of submission         | file No      | Cinematography | Name/Title | Status   | Action                            |
| 1        | 06-07-2022 14:23:40 PM     |              | Film           | Sholay 2   | Approved | <ul> <li>View Form</li> </ul>     |
|          |                            |              |                |            |          | 📩 Approval Letter                 |
|          | click this                 | link to su   | bmit the Name  |            |          | Change Name Request               |
|          |                            | quest        |                |            |          | Change Production Company Request |

STEP 2: The change request form will be opened.

STEP 3: Enter the updated Name/Title. STEP 4: Upload the related document proof and submit the form.

| Current Films Name/ Title     |  |      |
|-------------------------------|--|------|
| Sholay 2                      |  |      |
| Changed Films Name/Title*     |  |      |
|                               |  |      |
|                               |  |      |
| Upload Related Document*      |  |      |
| Allowed doc,docx,pdf formats. |  |      |
|                               |  |      |
|                               |  | <br> |

#### Dashboard View – Name/Title Change Details

| Post-S                                                                | hoot Permission           | Name/Ti    | tle/Production H       | ouse Change                                       |                                                   |          |                                           |  |  |
|-----------------------------------------------------------------------|---------------------------|------------|------------------------|---------------------------------------------------|---------------------------------------------------|----------|-------------------------------------------|--|--|
| Details of Change of Name/Title or Change of Production Company/House |                           |            |                        |                                                   |                                                   |          |                                           |  |  |
| S.No                                                                  | Date of<br>Submission     | Name/Title | Change<br>Request Type | Current Name/Title Or<br>Production Company/House | Changed Name/Title Or<br>Production Company/House | Status   | Download                                  |  |  |
| 1                                                                     | 10-10-2022<br>13:06:07 PM | Sholay 2   | Name/Title             | New Sholay                                        | Sholay 2                                          | Approved | ▲ Supporting Document<br>▲Approval Letter |  |  |
| 2                                                                     | 06-07-2022<br>16:20:07 PM | Sholay 2   | Name/Title             | Final Title of the Film                           | New Sholay                                        | Approved | ▲ Supporting Document ▲Approval Letter    |  |  |

Change of the Production Company

In case of change of the Production Company of a Film etc. is changed after taking Pre-shoot/Post-Shoot/Direct Post-Shoot Permission before the date of release, the same should be updated in the online system by the registered Production Company. STEP 1: At Post Shoot / Pre Shoot/ Direct Post Shoot dashboard, click "Change Production Company Request" link in the Action column of a Post Shoot / Pre shoot /Direct Post Shoot permission record whose production company needs to be changed.

| Post-Sh<br>Post S | oot Permission Name/Tit | le/Production I | House Change                        |            |          | Apply For Post-Shoot Permission                                                                   |
|-------------------|-------------------------|-----------------|-------------------------------------|------------|----------|---------------------------------------------------------------------------------------------------|
| S.No              | Date of submission      | file No         | Cinematography                      | Name/Title | Status   | Action                                                                                            |
| 1                 | 06-07-2022 14:23:40 PM  | c here to si    | Film<br>ubmit the Produc<br>request | Sholay 2   | Approved | View Form     Approval Letter     Id Change Name Request     Id Change Production Company Request |

STEP 2: Enter the name of the new Production Company. STEP 3: Upload related document proof and submit the change request.

| Current Production Company/House* |             |  |  |
|-----------------------------------|-------------|--|--|
| AKS Production                    |             |  |  |
| Changed Production Company/House* |             |  |  |
|                                   |             |  |  |
|                                   |             |  |  |
| Upload Related Document*          |             |  |  |
| Choose File No file chosen        | ACRECTION . |  |  |
| Allowed doc,docx,pdf formats.     |             |  |  |
|                                   |             |  |  |
|                                   |             |  |  |

#### Dashboard View – Production Company Change Details

At Dashboard, The Change details of the production house will be available and the Approval Letter can be downloaded.

| Dashboard Pre shoot |        |                           |                     |                             |                                                   |                                                   | Apply       | For Pre-Shoot Permission                                             |
|---------------------|--------|---------------------------|---------------------|-----------------------------|---------------------------------------------------|---------------------------------------------------|-------------|----------------------------------------------------------------------|
| Post Shoot          | Pre-Sh | oot Permission            | Payment D           | etails Name/Tr              | tle/Production House Change                       | Shooting Date/Time/Loc                            | ation Chang | e                                                                    |
| Crueity             | Detail | s of Change               | of Name/ I th       | e or Change of              | Production Company/H                              | louse                                             |             |                                                                      |
| Grievance           | S.No   | Date of                   | Name/Title          | Change Request              | Current Name/Title Or<br>Production Company/House | Changed Name/Title Or<br>Broduction Company/House | Status      | Download                                                             |
| Show Cause Notice   |        | Jubinission               |                     |                             | 1 roudenon companymouse                           | Froduction company/house                          |             |                                                                      |
| Show Cause Notice   | 1      | 01-07-2022<br>01:23:24 PM | AKS<br>Production 1 | Production<br>Company/House | AKS Production                                    | AKS Production main                               | Approved    | <ul> <li>▲ Supporting Document</li> <li>▲ Approval Letter</li> </ul> |